Jeux de plateforme

V4 : animation, chute

Pierre Huguet

mail : <u>Pierre@onvaessayer.org</u>

site : <u>https://onvaessayer.org/scratch</u>

#### V4 : ANIMER UN PERSONNAGE

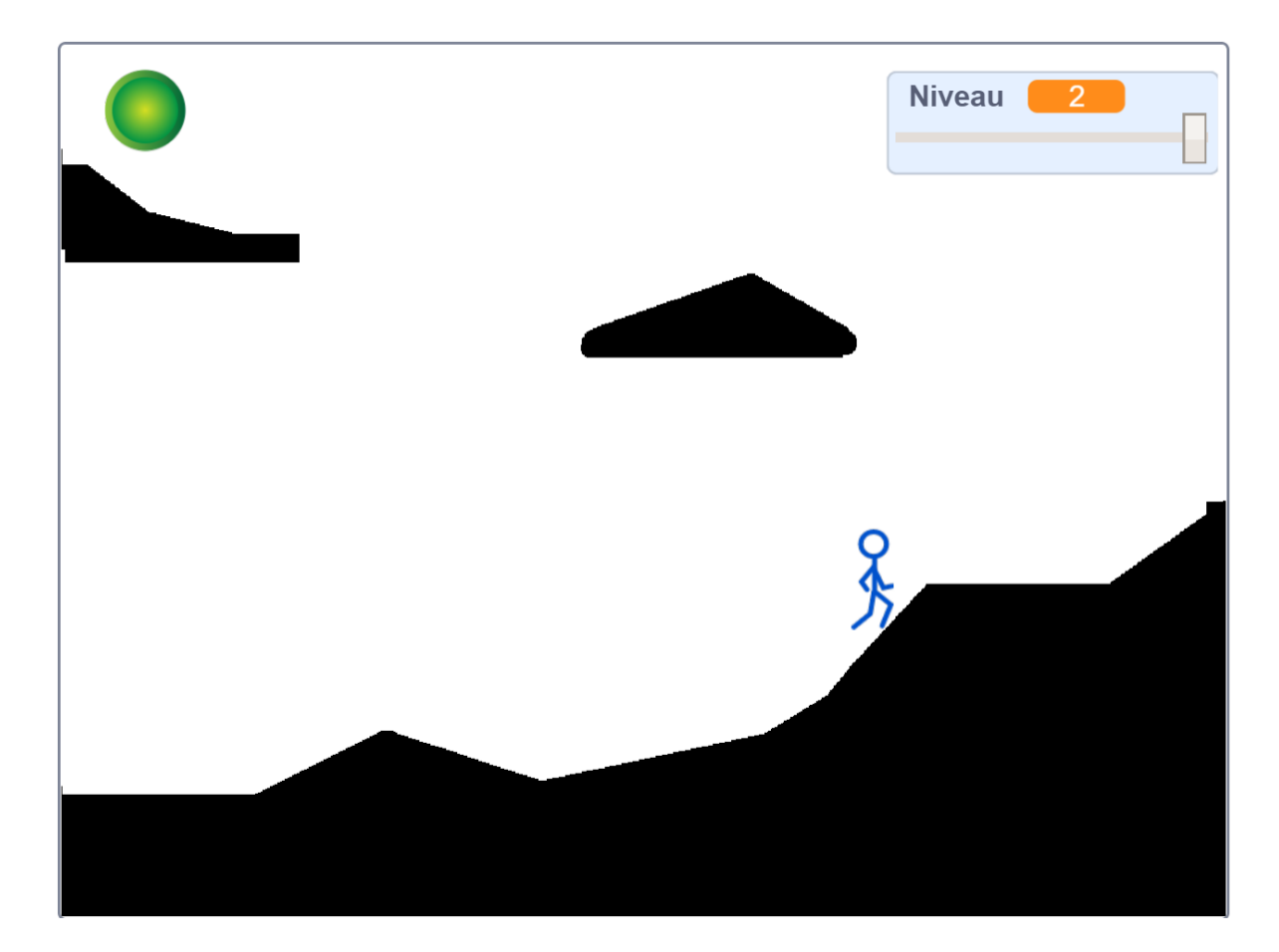

#### Version 4 :

Le sprite est un personnage animé dont le costume change à chaque déplacement en fonction de ce qu'il fait.

Pour éviter des effets parasites, on utilise toujours le même costume pour tester les collisions

### JEU DE PLATEFORME

# Réalisation d'un algorithme de suivi de terrain :

https://onvaessayer.org/scratch?app=platform

#### V1 : initialisation et déplacement horizontal

https://onvaessayer.org/scratch?video=platformV1

V2 : déplacement avec suivi de terrain

https://onvaessayer.org/scratch?video=platformV2

V3 : déplacement avec saut

https://onvaessayer.org/scratch?video=platformV3

V4 : bonhomme animé et chute ralentie

https://onvaessayer.org/scratch?video=platformV4

V5 : panoramique terrain de jeu illimité

https://onvaessayer.org/scratch?video=platformV5

# V4.1 : GÉRER LA CHUTE

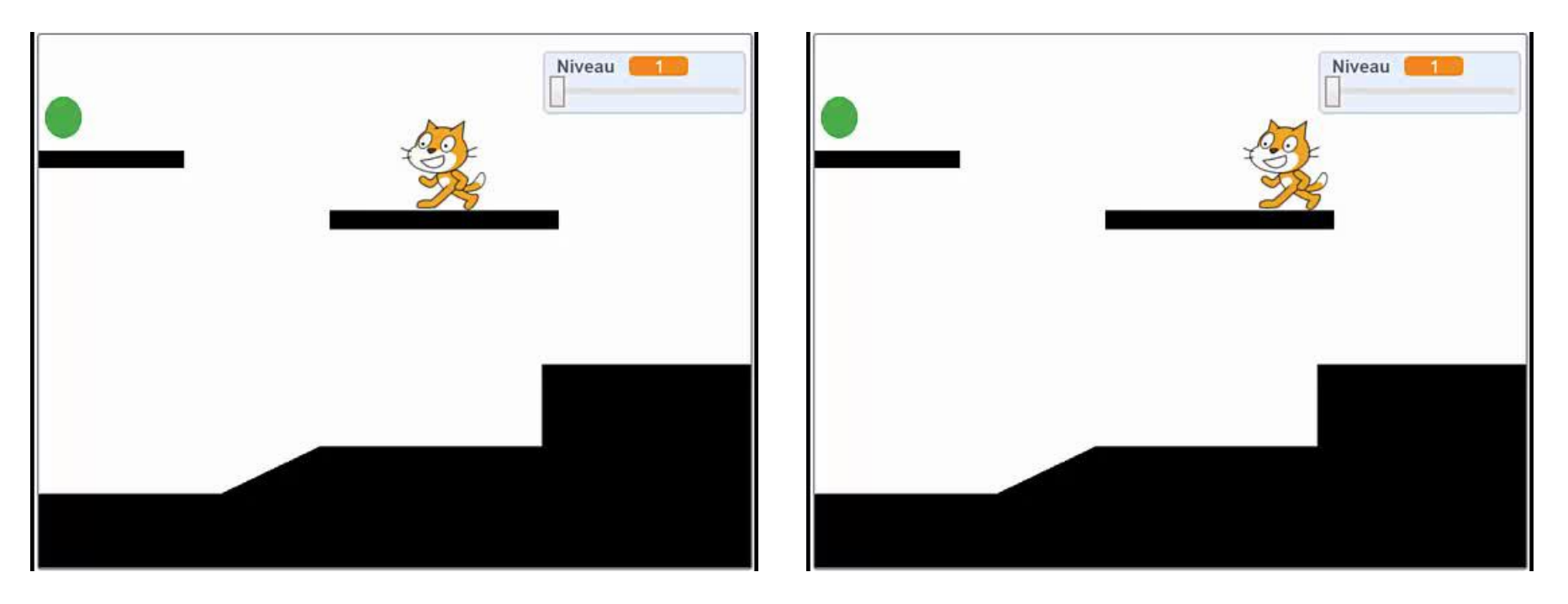

Dans la V3, le sprite tombe brusquement

Dans la V4, le sprite tombe avec la gravité

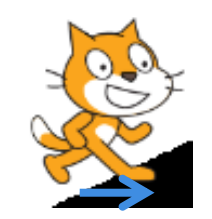

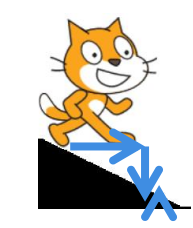

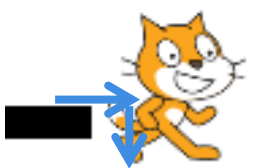

Pseudo-code de « descendre sur terrain" :

- si décor touché (remonter au dessus du terrain)
  - répéter jusqu'à décor NON touché :
    - ajouter 1 à Y
- sinon (décor non touché : le sprite est en l'air)
  - retirer V horizontal à Y
  - si décor touché (il faut remonter)
    - répéter jusqu'à décor non touché
      - Ajouter 1 à Y
  - Sinon (continuer à descendre en mode saut)
    - mettre Vitesse Y à 0
    - Mettre saut? à vrai

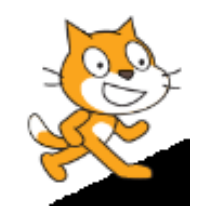

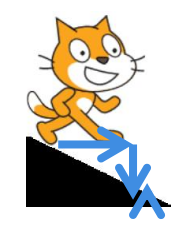

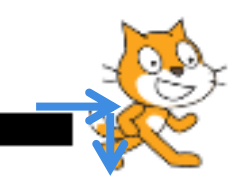

Pseudo-code de « descendre sur terrain" :

- si décor touché (remonter au dessus du terrain)
  - répéter jusqu'à décor NON touché :
    - ajouter 1 à Y
- sinon (décor non touché : le sprite est en l'air)
  - retirer V horizontal à Y
  - si décor touché (il faut remonter)
    - répéter jusqu'à décor non touché
      - Ajouter 1 à Y
  - Sinon (continuer à descendre en mode saut)
    - mettre Vitesse Y à 0
    - Mettre saut? à vrai

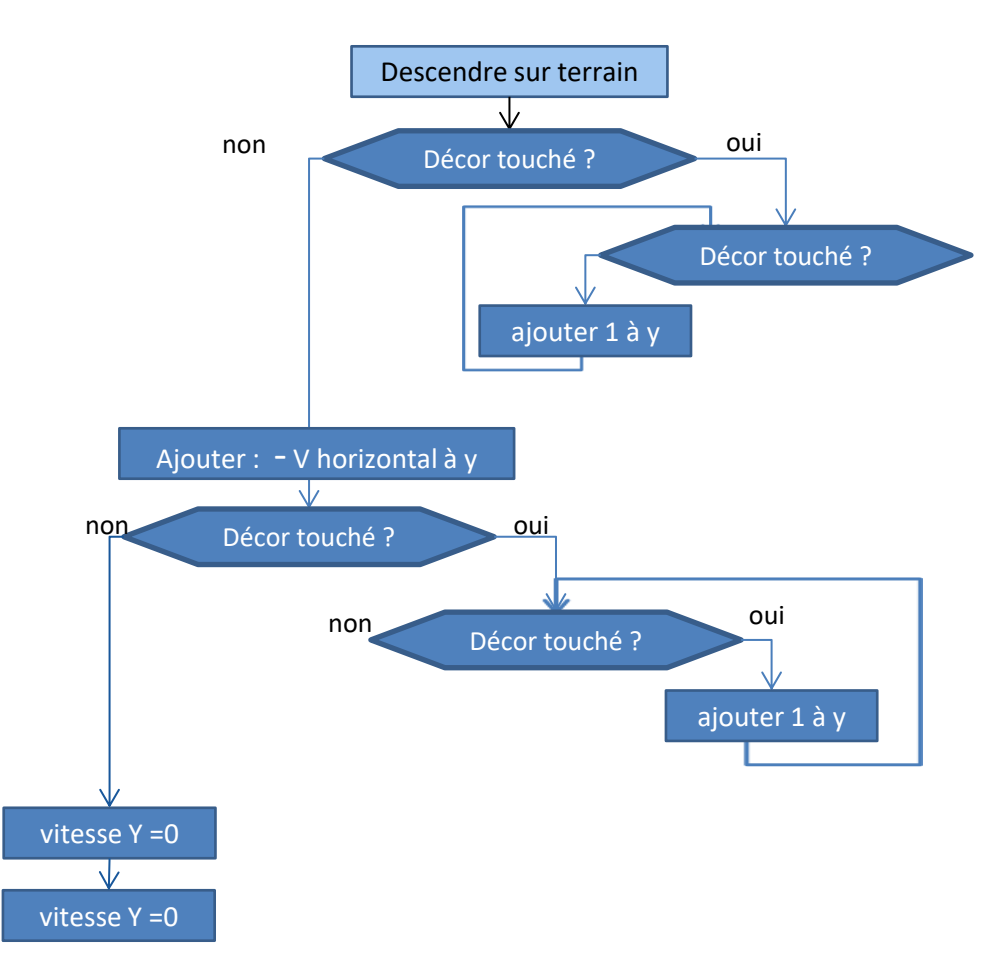

Pseudo-code de « descendre sur terrain" :

- si décor touché (remonter au dessus du terrain)
  - répéter jusqu'à décor NON touché :
    - ajouter 1 à Y
- sinon (décor non touché : le sprite est en l'air)
  - retirer V horizontal à Y
  - si décor touché (il faut remonter)
    - répéter jusqu'à décor non touché
      - Ajouter 1 à Y
  - Sinon (continuer à descendre en mode saut)
    - mettre Vitesse Y à 0
    - Mettre saut? à vrai

Pseudo-code de « descendre sur terrain" :

- si décor NON touché (le sprite est en l'air)
  - retirer V horizontal à Y
  - si décor touché (il faut remonter)
    - répéter jusqu'à décor non touché
      - Ajouter 1 à Y
    - Sinon (continuer en mode saut)
      - mettre Vitesse Y à 0
      - Mettre saut? à vrai
- sinon (remonter au dessus d terrain)
  - répéter jusqu'à décor touché :
    - ajouter 1 à Y

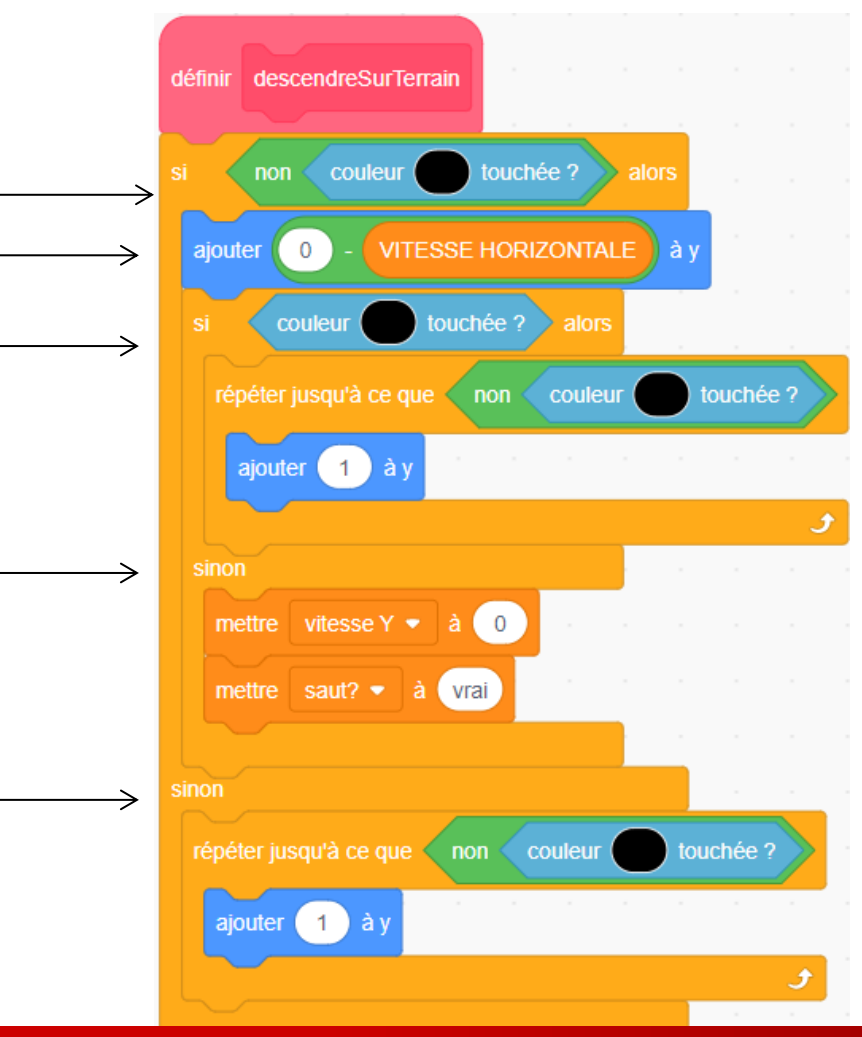

- Créer des costumes dont le changement donne un effet d'animation
  - avec du dessin vectoriel à la manière de **Griffpatch**

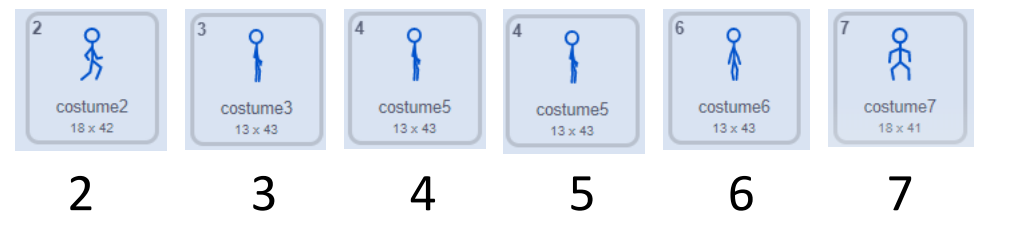

• Ou avec des séquences d'images

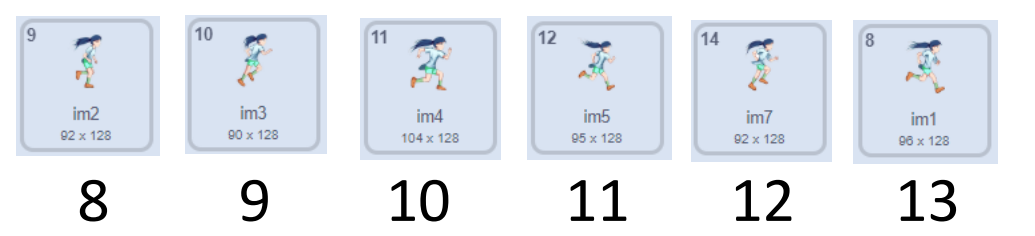

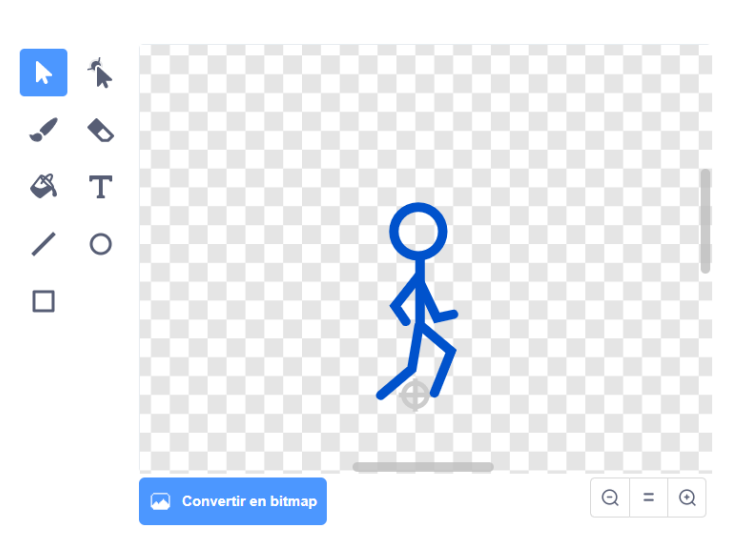

- Créer des costumes dont le changement donne un effet d'animation
  - avec du dessin vectoriel à la manière de **Griffpatch**

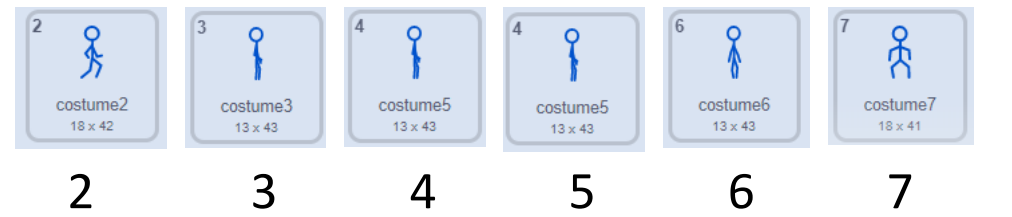

Ou avec des séquences d'images

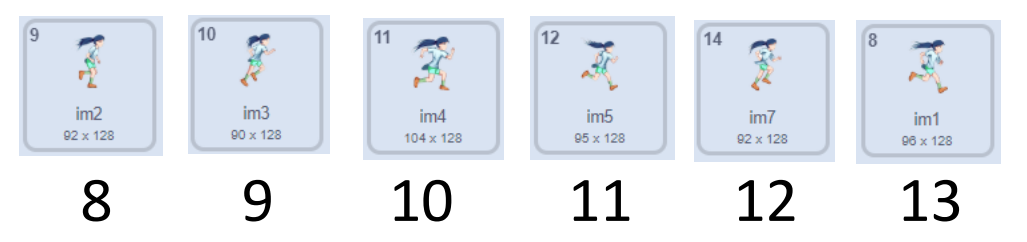

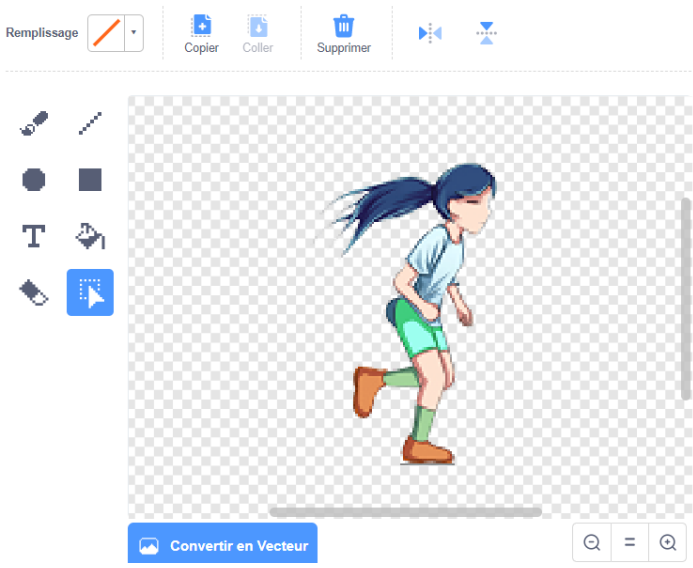

•

- Créer des variables pour définir les numéros de costume
  - de début de séquence numéro costume début de fin de séquence numéro costume fin pour le saut en montant numéro costume montée pour le saut en descendant numéro costume descente Créer une procédure changerDeCostume définir changer de costume et l'appeler à la fin de **déplacerXY** déplacer XY définir changer de costume

- Créer des variables pour les numéros de costume
  - de début de séquence
  - de fin de séquence
  - pour le saut en montant
  - pour le saut en descendant
- Créer une procédure changerDeCostume

et l'appeler à la fin de **déplacerXY** 

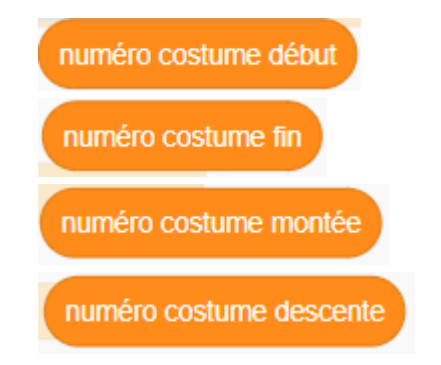

- Créer des variables pour les numéros de costume
  - de début d'animation
  - de fin d'animation
  - pour le saut en montant
  - pour le saut en descendant
- mettre à jour ces variables et la taille dans la procédure initialiser et fixer la taille

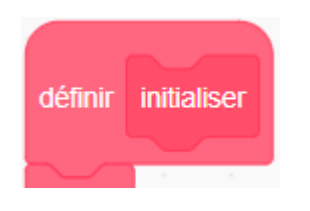

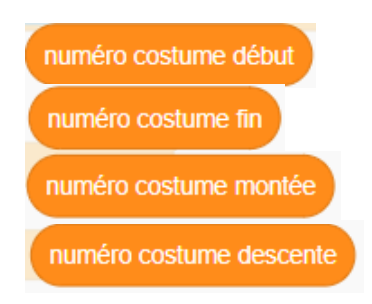

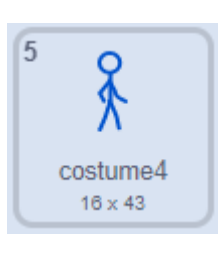

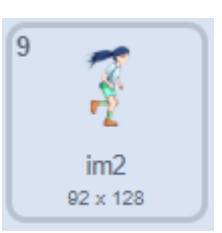

- Créer des variables pour définir les numéros de costume
  - de début d'animation
  - de fin d'animation
  - pour le saut en montant
  - pour le saut en descendant
- mettre à jour ces variables et la taille dans la procédure initialiser et fixer la taille

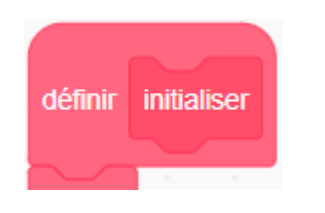

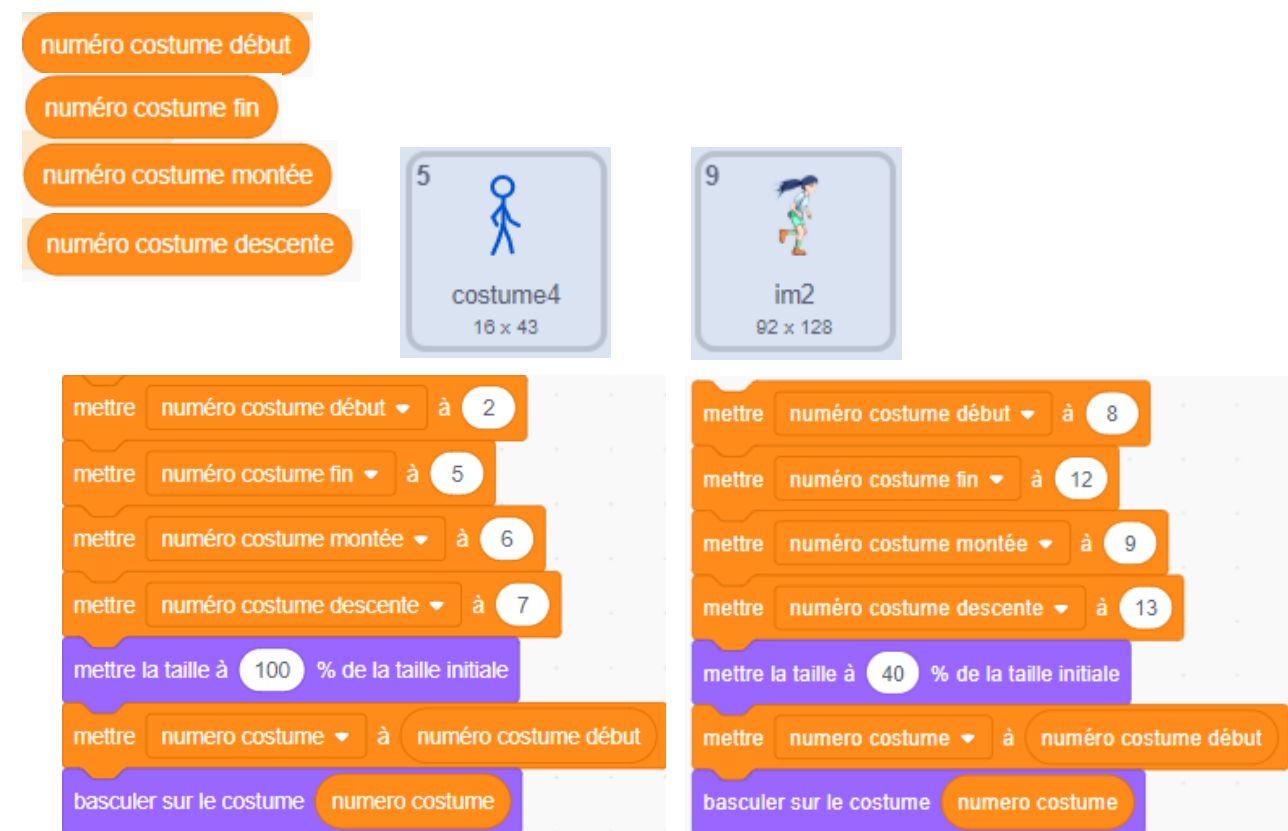

Dans la procédure changer de costume :

- si sprite saute, choisissez un n° costume
  - quand il monte
  - quand descend
- ensuite, si vitesse X n'est pas nul
  - ajoutez 1 au numéro de costume
  - vérifiez qu'il est entre début et fin
- puis passez au numéro de costume choisi

Dans la procédure changer de costume :

- si sprite saute, choisissez un n° costume
  - quand il monte
  - quand descend
- ensuite, si vitesse X n'est pas nul
  - Changez le numéro de costume entre deux n° min et max
- puis passez au numéro de costume chois
  Dans la procédure initialiser :
- ajustez la taille en % si nécessaire.
- choisissez le costume de départ : numéroCostumeref

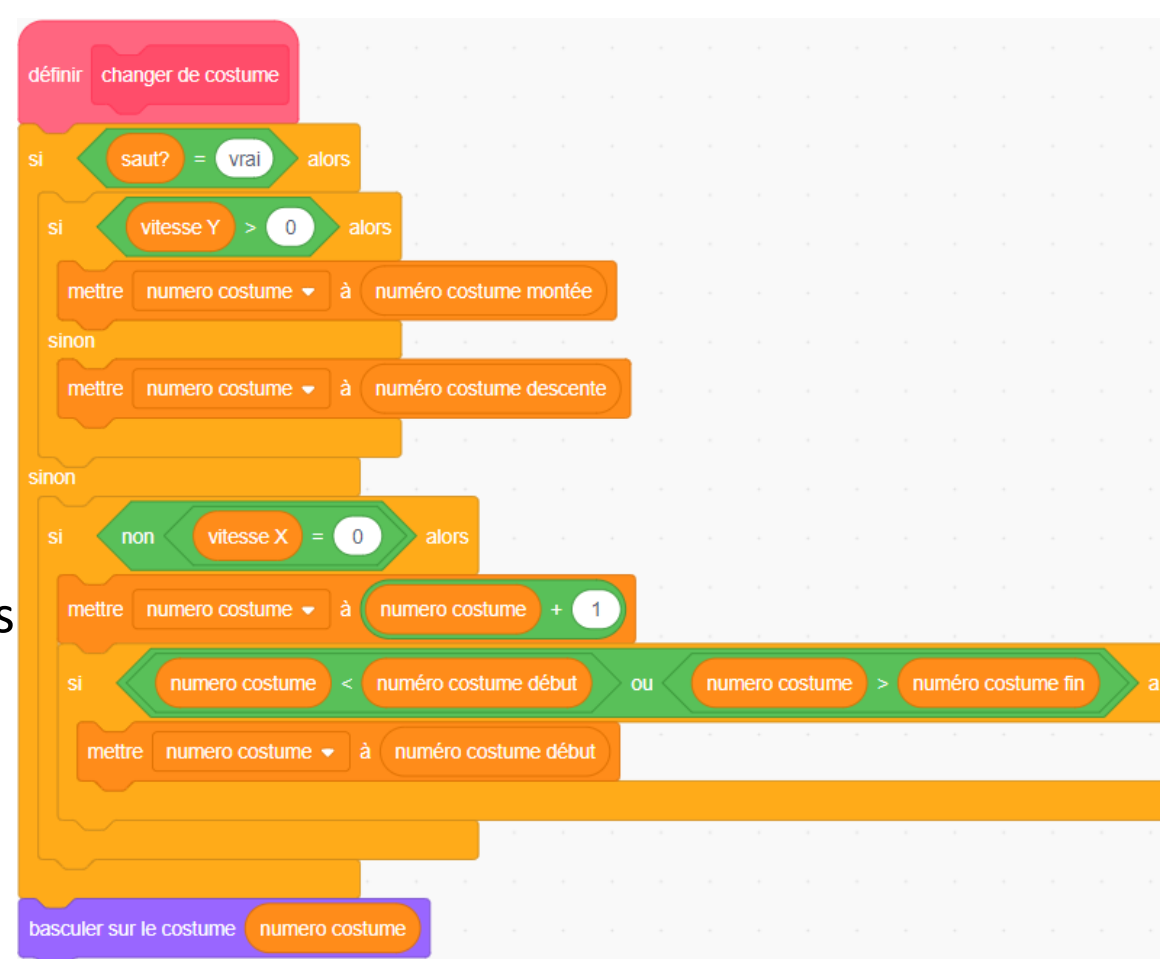

Attention :

- Le changement de costume peut modifier le fait que le sprite touche ou pas le noir.
   Pour éviter des perturbations il faut toujours faire les tests avec le même n° de costume
- Dans la procédure déplacerXY (exécutée sans visualisation des états intermédiaires) mettre le même costume au début, numéroCostumedébut Ref
- Le bon numéro de costume est dans la procédure changer de costume

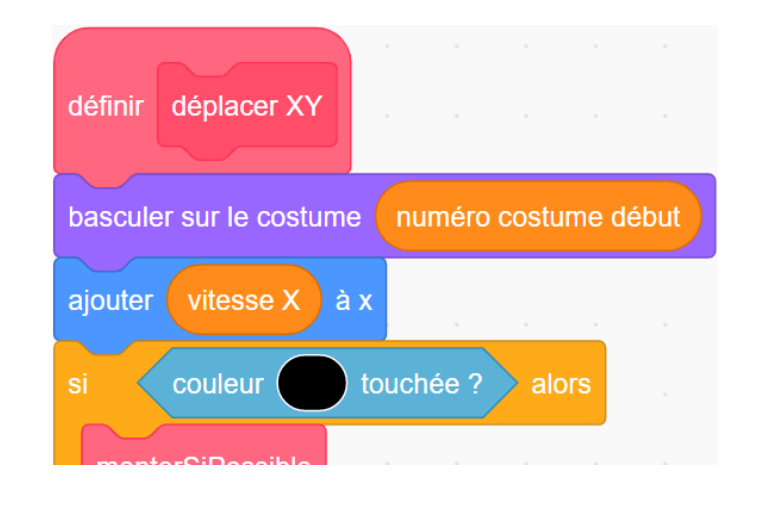

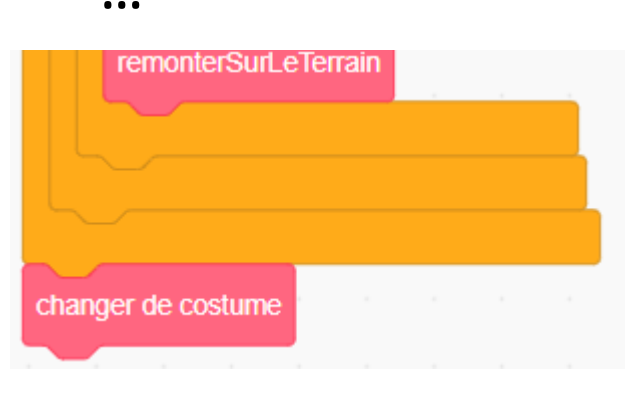

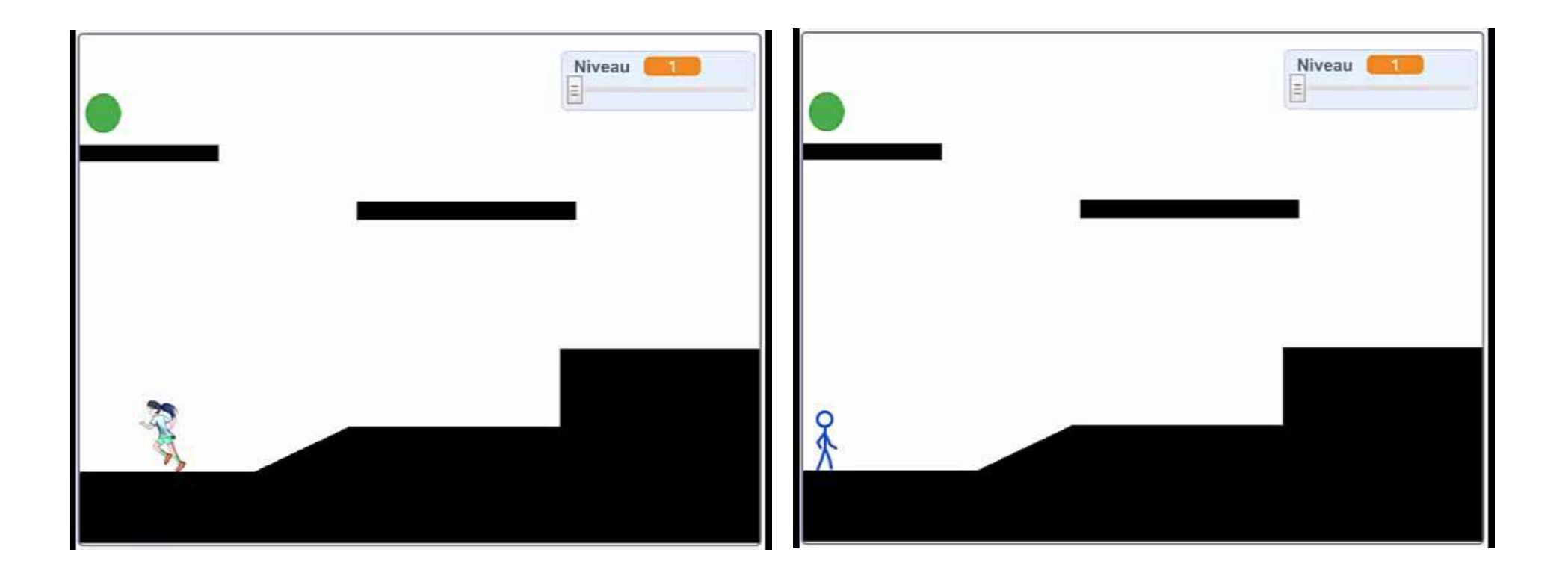